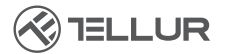

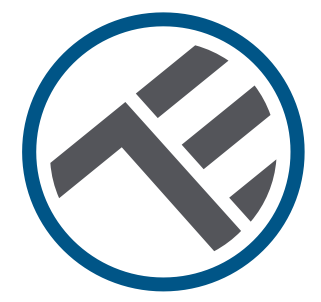

## Camera solare Wi-Fi Pan & Tilt

## Guida all'installazione e istruzioni d'uso TLL331551

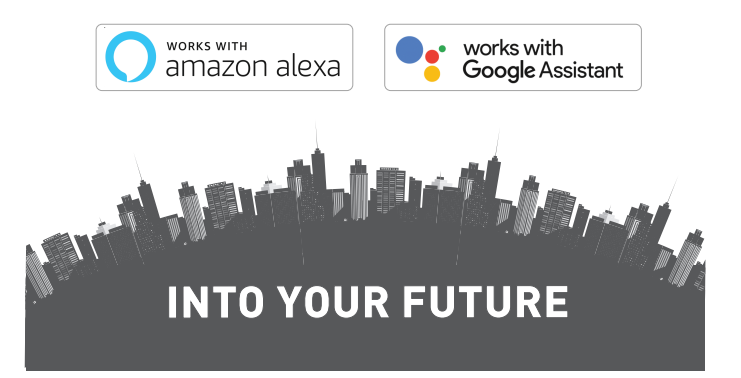

#### Grazie per aver scelto un prodotto Tellur!

Per assicurare un ottimo funzionamento, in condizioni di massima sicurezza, ti invitiamo a leggere attentamente questo manuale d'uso prima di usare il prodotto. Conservare il manuale per consultazioni future.

#### Indice

| 1. INFORMAZIONI GENERALI SULLA SICUREZZA:                           | 75 |
|---------------------------------------------------------------------|----|
| 1.1 AVVERTENZA                                                      | 75 |
| 1.2 ATTENZIONE                                                      | 75 |
| 1.3 NOTE                                                            | 75 |
| 1.4 NOTE IMPORTANTI SUL CONTROLLO WIFI SMART CON L'APP TELLUR SMART | 75 |
| 2. PRESENTAZIONE GENERALE DEL PRODOTTO                              | 76 |
| 2.1 SCHEMA DEL PRODOTTO                                             | 76 |
| 2.2 FUNZIONI PRINCIPALI                                             | 76 |
| 2.3 DENTRO LA SCATOLA                                               | 77 |
| 2.4 NOTE                                                            | 77 |
| 3. INSTALLAZIONE DEL PRODOTTO                                       |    |
| 3.1. AVVERTENZA                                                     | 78 |
| 3.2. PREPARATIVI E VERIFICHE PRELIMINARI ALL'INSTALLAZIONE          | 78 |
| 3.3. SCHEMA DI MONTAGGIO                                            | 78 |
| 3.4. NOTE                                                           | 78 |
| 4. ASSOCIAZIONE DEL DISPOSITIVO ALL'APP TELLUR SMART                | 79 |
| 4.1. ATTENZIONE                                                     | 79 |
| 4.2. SCARICARE ED INSTALLARE L'APP TELLUR SMART                     |    |
| 4.3. CREARE IL CONTO                                                |    |
| 4.4. ASSOCIAZIONE DEL PRODOTTO ALL'APP TELLUR SMART                 | 80 |
| 4.5 NOTE                                                            | 81 |
| 5. CARATTERISTICHE DELL'APP TELLUR SMART                            | 82 |
| 5.1. VISUALIZZAZIONE LIVE                                           | 82 |
| 5.2. IMPOSTAZIONI                                                   | 82 |
| 5.3. ALTRO                                                          | 83 |
| 6. INTEGRAZIONE CON AMAZON ALEXA                                    | 84 |
| 7. INTEGRAZIONE CON GOOGLE ASSISTANT                                | 85 |
| 8. SOLUZIONE DEI PROBLEMI                                           | 87 |
| 9. SPECIFICHE TECNICHE                                              | 88 |

### 1.INFORMAZIONI GENERALI SULLA SICUREZZA:

1.1 AVVERTENZA

• Rispettare le misure di sicurezza e usare utensili adeguati e robusti (esempio: scale, sedie) allora quando il prodotto viene installato ad una quota maggiore dal suolo.

• Assicurarsi di aver preparato gli strumenti necessari adeguati all'assemblaggio e allo smontaggio.

• Rispettare le specifiche tecniche del prodotto e non usarlo all'infuori dei parametri di esercizio dichiarati.

1.2 ATTENZIONE

• Per evitare danno al cavo o abrasione, non esporre il cavo a bordi metallici o altri oggetti appuntiti.

• Evitare di montare il dispositivo in un luogo in cui la temperatura varia notevolmente, ad esempio vicino a una fonte di calore, all'uscita d'aria, ecc. Ciò causerà l'invio di falsi allarmi da parte dell'apparecchiatura.

- Non usare il prodotto se danneggiato in qualche modo o forma.
- Non tentare di riparare, smontare o modificare questo prodotto.
- Assicurarsi che il pannello solare sia esposto alla luce per una carica ottimale.
- Assicurarsi che il dispositivo sia fissato saldamente in posizione.

• Assicurarsi che il vano della batteria sia stagno e che le viti non siano rallentate.

1.3 NOTE

• Verificare il contenuto della scatola e assicurarsi che tutti gli accessori e gli strumenti siano inclusi.

1.4 NOTE IMPORTANTI SUL CONTROLLO WIFI SMART CON L'APP TELLUR SMART

• Assicurarsi di avere una rete Internet Wi-Fi a 2,4 GHz attiva e di avere accesso alla password Wi-Fi.

• Questo dispositivo è compatibile solo con reti Wi-Fi a 2,4 GHz. Il Wi-Fi a 5 GHz non è supportato. Se non si dispone di una rete Wi-Fi a 2,4 GHz, controllare le impostazioni del router, contattare un tecnico specializzato o un provider Internet per assistenza.

• L'applicazione non supporta le reti Wi-Fi 6 con standard 802.11ax. Si prega di impostare la rete Wi-Fi a 2,4 GHz su 802.11b / g / n.

• Non è necessario alcun gateway speciale per controllare da remoto il prodotto tramite Wi-Fi.

• Le password Wi-Fi non devono includere caratteri speciali quali ~! @#\$%^&\*().

• Assicurarsi che l'Internet Wi-Fi sia stabile e che il segnale sia abbastanza potente nel luogo di installazione.

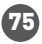

#### 2.PRESENTAZIONE GENERALE DEL PRODOTTO

2.1 SCHEMA DEL PRODOTTO

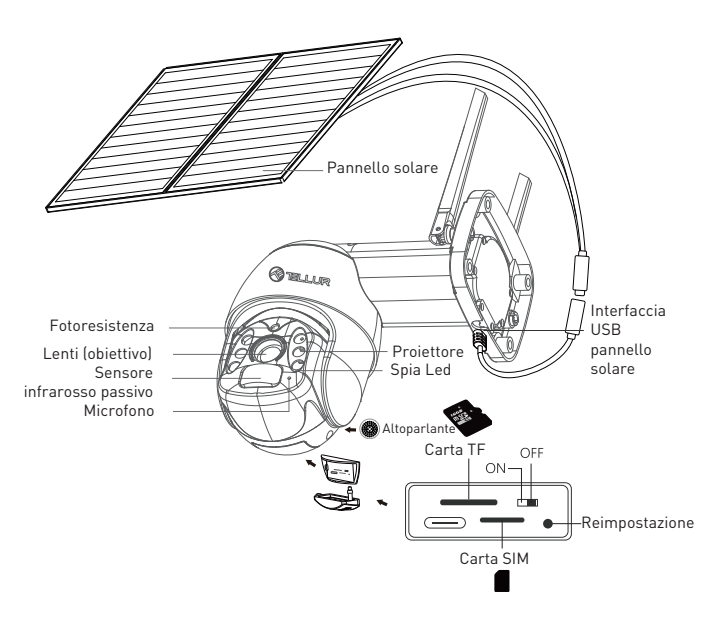

#### 2.2 FUNZIONI PRINCIPALI

- Risoluzione Ultra HD 2K per immagini chiare e di dettaglio.
- Camera autonoma Pannello solare di alta efficienza di 20W sostenuto da una batteria di alta capacit' di 19200 mAh.

• Rilevamento preciso e veloce del movimento PIR con segnalazioni in tempo reale.

- Visualizzazione e controllo remoto da dovunque tramite la Smart APP Tellur.
- La funzione Pan & Tilt copre un-area superiore di monitoraggio.
- Compatibile con Amazon Alexa e Google Home.
- Costruzione sicura, forte e affidabile, resistente all'acqua e alla polvere (classe IP54).
- Funzione di visione notturna.
- Comunicazione audio full duplex.

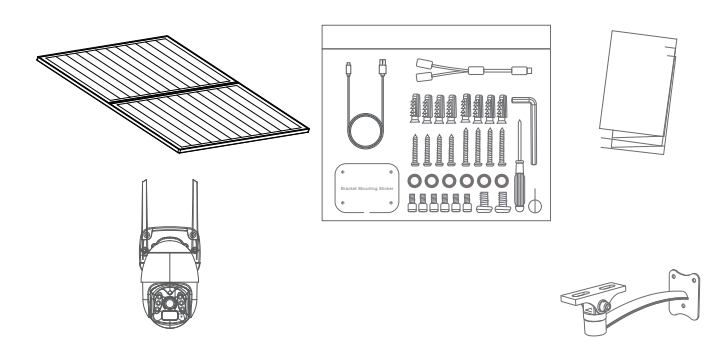

- 1 x Camera solare Tellur Pan & Tilt
- 2 x Pannello solare
- 1 x Kit viti + chiave a brugola
- 1 x Base metallica con installazione veloce
- 1 x Supporto di montaggio.
- 1 x Cavo di alimentazione 3 metri
- 1 x Guida all'installazione e istruzioni d'uso

2.4. NOTE

Per le specifiche tecniche complete, fare riferimento al capitolo 9.

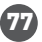

## 3. INSTALLAZIONE DEL PRODOTTO

3.1. AVVERTENZA

Prima dell'installazione finale alla parete, caricare le batterie della camera usando il cavo USB per almeno 10 ore.

3.2. PREPARATIVI E VERIFICHE PRELIMINARI ALL'INSTALLAZIONE

• Rispettare le misure di sicurezza e usare utensili adeguati e robusti (esempio: scale, sedie) allora quando il prodotto viene installato ad una quota maggiore dal suolo.

• Rispettare le specifiche tecniche del prodotto e non usarlo all'infuori dei parametri di esercizio dichiarati.

3.3. SCHEMA DI MONTAGGIO

• La quota consigliata d'installazione è di ~ 2,6 metri dal suolo.

• Tentare di evitare di orientare le lenti (l'obiettivo) della camera, nella luce solare diretta.

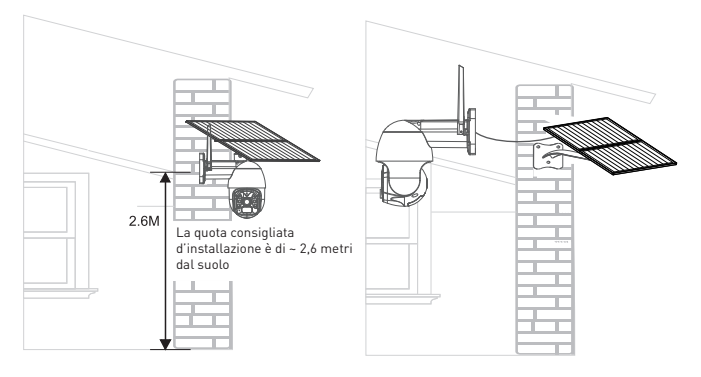

• Se necessario, usare un utensile elettrico e un trapano adeguato per fare i bucchi necessari per le viti.

## 3.4. NOTE

• Per la soluzione dei problemi, fare riferimento al capitolo 8.

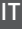

### 4.ASSOCIAZIONE DEL DISPOSITIVO ALL'APP TELLUR SMART

4.1. ATTENZIONE

• Questo dispositivo supporta solo un router con banda di frequenza

a 2,4 GHz, non supporta un router con banda di frequenza a 5 GHz.

• Assicurarsi che il telefono sia connesso alla rete wireless a 2,4 GHz e di avere accesso alla password Wi-Fi prima di iniziare la procedura di associazione.

• L'app non supporta le reti Wi-Fi 6 con standard 802.11ax. Impostare la rete Wi-Fi a 2.4GHz su 802.11b/g/n

• Le password Wi-Fi non devono includere caratteri speciali quali ~! @#\$%^&\*().

• Inoltre, si consiglia di attivare la funzione Bluetooth per un'associazione più facile.

• Assicurarsi che il segnale Wi-Fi sia sufficientemente potente nell'area dove sarà installato il dispositivo.

4.2. SCARICARE ED INSTALLARE L'APP TELLUR SMART

L'app Tellur Smart è disponibile sia in Google Play, che in App Store

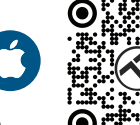

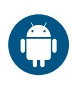

#### 4.3. CREARE IL CONTO

Una volta scaricata, l'app chiederà di creare un conto (se non ne ha già uno). Inserire l'indirizzo e-mail, selezionare il Paese in cui vive e creare una password per il proprio conto.

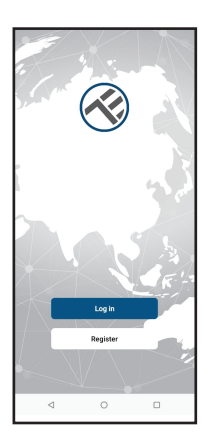

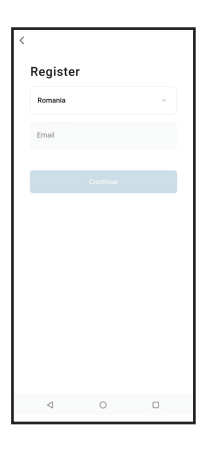

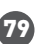

## 4.4. ASSOCIAZIONE DEL PRODOTTO ALL'APP TELLUR SMART

• Aprire l'app Tellur Smart e cliccare su "Add device(Aggiungere dispositivo)" oppure "+" e poi selezionare "Camera & Lock(Camera e Blocco)" -> "Smart Camera (Wi-Fi)(Camera intelligente WIFI)".

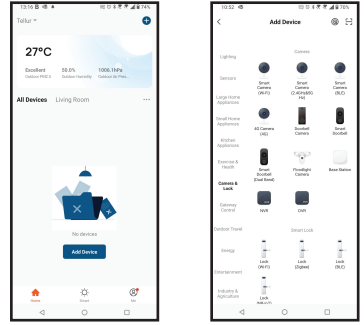

# ATTENZIONE: Prima dell'installazione finale alla parete, caricare le batterie della camera usando il cavo USB per almeno 10 ore.

• Avviare la camera e aspettare il suono audio e il LED blu cambia il suo colore in ROSSO.

• L'opzione implicita dall'APP dall'angolo di destra in alto dovrebbe essere QR Code.

• Selezionare la rete Wi-Fi, inserire la password Wi-Fi e cliccare su "Next (Il seguente).

• Con l'obiettivo della camera solare, scansionare il codice QR che è comparso sul telefono. Quando il dispositivo emette un suono,

cliccare su "I heard a Prompt(Ho sentito un suono)" e la configurazione verrà finalizzata.

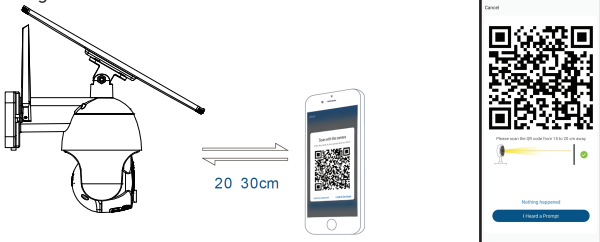

• Attendere che il dispositivo sia aggiunto in automatico. Toccare "Done(Terminat)" quando si è finito e il dispositivo comparirà nel Suo elenco.

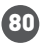

IT

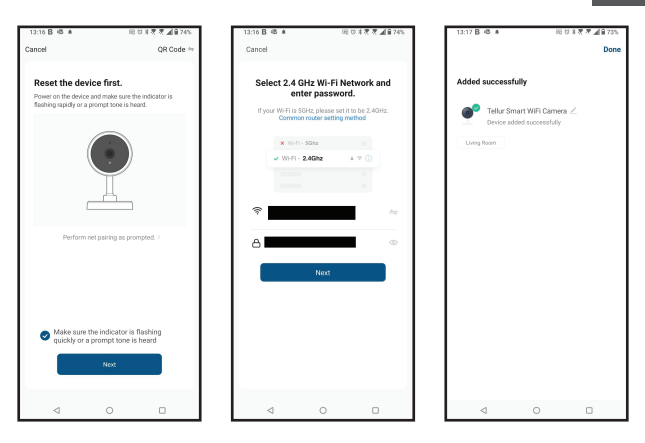

## 4.5. NOTE

Per la soluzione dei problemi, fare riferimento al capitolo 8.

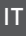

81

#### 5. CARATTERISTICHE DELL'APP TELLUR SMART

#### 5.1. VISUAL 1774710NE LIVE

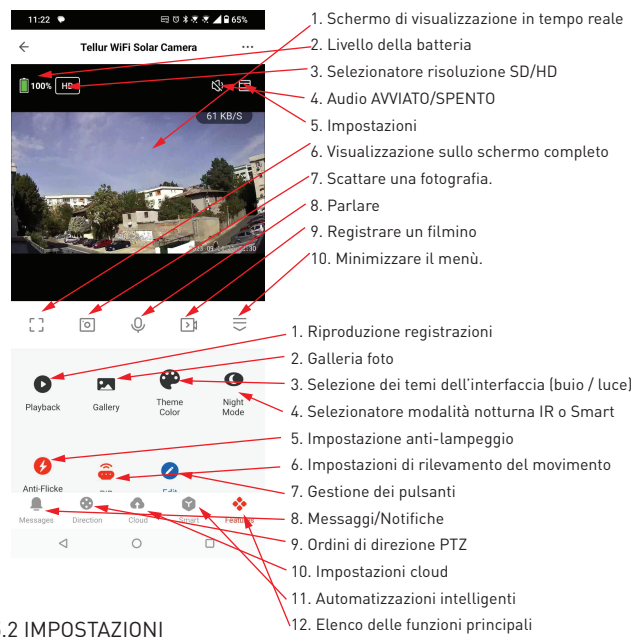

#### 5.2 IMPOSTAZIONI

• È possibile travolgere l'immagine, modificare le impostazioni del suono, la funzione di rilevamento, la carta SD, condividere il dispositivo con altre persone, verificare gli aggiornamenti del firmware, rinominare, eliminare o riavviare il dispositivo, ricevere notifiche se il dispositivo diventa offline.

| 1048 9 02                    | 0 1 2 2 2 4 2 555 |
|------------------------------|-------------------|
| ← Settings                   |                   |
| Telke WFi Soler Corora       | >                 |
| Device Info                  | >                 |
| Tap-to-Ran and Automation    | ,                 |
| upported Third-Party Control |                   |
| 0 •                          |                   |
| agganite Gougarons           |                   |
| suic betings                 |                   |
| Basic Feature Settings       | >                 |
| Nightrision Mode             | If Mode >         |
| Working Mode                 | Power Seving >    |
| Advanced Settings            |                   |
| Detection alert setting      | >                 |
| Pir Switch                   | 16gh 2            |
| Power Manage                 | >                 |
| Value-added Services         |                   |
| 4 O                          | 0                 |

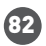

5.3. ALTRO

• Smart - Creare varie automatizzazioni e scenari usando i cambiamenti meteorologici, il comportamento o i programmi di altri dispositivi.

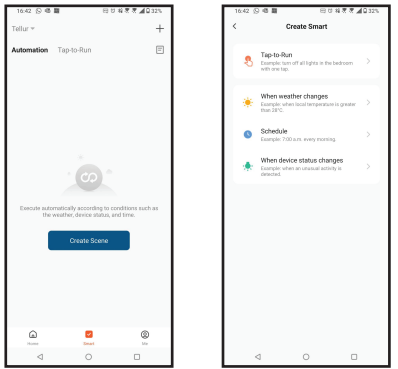

• Visualizzazione con più camere – Se esistono più camere installate nell'app, più dispositivi possono essere visualizzati in simultanea.

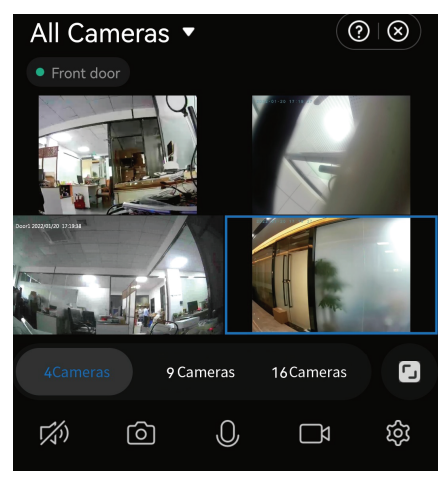

## 6. INTEGRAZIONE CON AMAZON ALEXA

NOTA – Un dispositivo intelligente compatibile con Amazon Alexa è necessario per una previsualizzazione dal vivo della camera solare.

1. Accedere al menu principale dell'app Alexa.

- 2. Selezionare "Abilità" / "Abilità & Giochi".
- 3. Digitare Tellur Smart nella barra di ricerca.
- 4. Selezionare l'app Tellur Smart e premere "Abilita".

5. Aggiungere i dati di registrazione utilizzati nell'app Tellur Smart.

L'app Tellur Smart è oramai integrata con Alexa e potete iniziare a controllare i dispositivi smart con comandi vocali. Se avete rinominato i vostri dispositivi, assicuratevi di scegliere un nome che Alexa possa riconoscere facilmente.

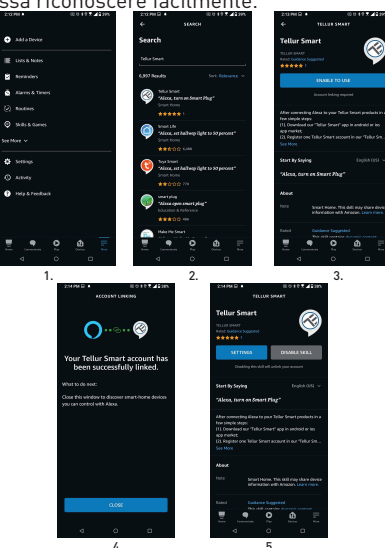

Per controllare i dispositivi a voce tramite Alexa, utilizzare comandi vocali semplici e chiari. Ecco un esempio per le luci della camera da letto:

"Alexa, turn off bedroom light"

"Alexa, turn on bedroom light"

"Alexa, dim down bedroom light"

"Alexa, set bedroom light to red"

## 7. INTEGRAZIONE CON GOOGLE ASSISTANT

NOTA- Un dispositivo intelligente compativile con Google Home necessario per una previsualizzazione dal vivo della camera solare. Prima di utilizzare Google Home per controllare i dispositivi intelligenti, accertarsi di soddisfare le seguenti condizioni:

• Si dispone di un dispositivo Google Home o un dispositivo Android con Google Assistant.

- È stata installata l'ultima versione dell'app Google Home.
- È stata installata l'ultima versione dell'app Google (esclusivamente Android).
- La lingua di visualizzazione del dispositivo è l'inglese US.
- É stata installata l'app Tellur Smart e avete un account attivo.

Aggiungere i dispositivi all'app Tellur Smart. È possibile saltare questa parte se i dispositivi sono già stati installati tramite l'app.

## Collegarsi all'account:

1. Andare alla homepage di Google Home e premere "+".

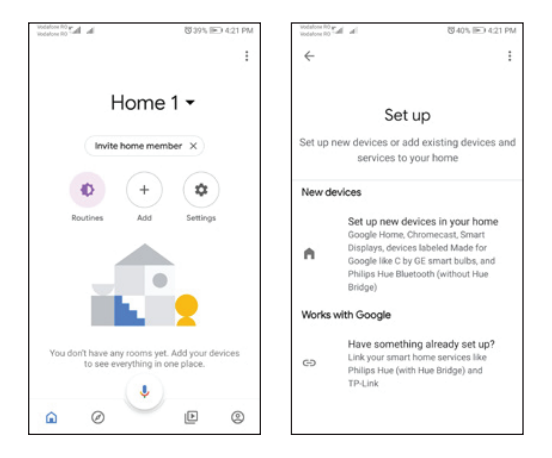

2. Premere "Aggiungere nuovo", inserire Tellur Smart nella barra di ricerca e selezionare l'applicazione dall'elenco. Selezionare la regione/paese del proprio account Tellur Smart, inserire l'account e la password utilizzati in Tellur Smart e fare clic su "Link now". Una volta assegnate le stanze a ciascun dispositivo, queste appariranno in Home Control.

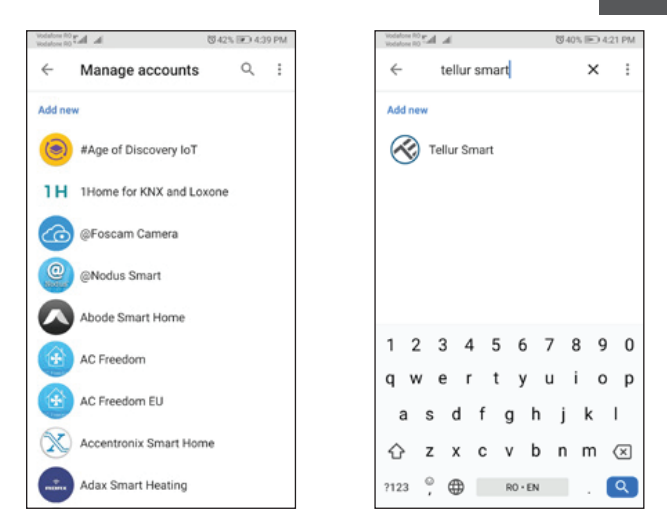

Per controllare i dispositivi a voce tramite Alexa, utilizzare comandi vocali semplici e chiari. Ecco un esempio per le luci della camera da letto:

- OK Google, turn off bedroom lights.
- OK Google, set bedroom light to 50%.
- OK Google, brighten bedroom light.
- OK Google, dim bedroom light.
- OK Google, set bedroom light to red.

IT

## 8. SOLUZIONE DEI PROBLEMI

• Assicurarsi che il dispositivo sia acceso, i pannelli solari

siano connessi correttamente e che sia sufficiente energia solare.

• Controllare la connessione Wi-Fi del telefono.

• Verificare che il dispositivo sia in modalità di associazione. Ripristinare il dispositivo intelligente per accedere alla modalità di associazione.

• Controllare il router: Se viene usato un router a doppio bando, selezionare la rete a 2,4 GHz per aggiungere il dispositivo. Inoltre, si deve attivare la funzione di diffusione del router. Selezionare il metodo di codifica quale WPA2-PSK e il tipo di autorizzazione quale AES o impostare entrambi su "auto".

• Controllare se il segnale Wi-Fi sia sufficientemente potente. Per mantenere il segnale potente, tenere il router e il dispositivo intelligente il più vicino possibile.

• La modalità wireless dovrebbe essere 802.11.b/g/n (il protocollo Wi-Fi 6 802.11ax non è accettato).

• Assicurarsi di non superare il numero massimo di dispositivi registrati accettati dall'applicazione (150).

• Controllare se la funzione di filtrazione MAC del router sia attivata. Se la risposta è sì, rimuovere il dispositivo dall'elenco di filtri e assicurarsi che il router non vieta la connessione del dispositivo.

• Assicurarsi che la password Wi-Fi inserita nell'applicazione sia corretta.

Posso controllare il dispositivo con una rete 2G / 3G / 4G?

Quando viene connesso un dispositivo per la prima volta, è necessario che il dispositivo e il telefono siano connessi alla stessa rete WiFi. Dopo essere aggiunto, si può controllare il dispositivo per il tramite delle connessioni 2G/3G/4G.

## Come posso dare al mio dispositivo l'accesso per essere controllato da altre persone/familiari?

Aprire l'applicazione Tellur Smart, accedere "Profile(Profilo)" -> "Device sharing(Condividere il dispositivo)" -> "Sharing sent(Condivisione inviata)", selezionare "Add sharing(Aggiungere la condivisione)" e condividere il dispositivo con i membri della famiglia aggiunti.

Nota - gli utenti devono installare l'applicazione Tellur Smart sul loro dispositivo per vedere i dispositivi condivisi.

## Come posso gestire i dispositivi condivisi da altri?

Apri l'applicazione Tellur Smart e accedi "Profile(Profilo)" > "Device Sharing(Condividere il dispositivo)" > "Sharing Received(Condivisione ricevuta)", poi è possibile trovare i dispositivi condivisi da altri utenti. Per cancellare un dispositivo condiviso, scorrere verso sinistra.

## 9. SPECIFICHE TECNICHE

| Tipo sensore:                               | 1/2,8" CMOS                                                          |  |  |
|---------------------------------------------|----------------------------------------------------------------------|--|--|
| Risoluzione del sensore:                    | 3 Mega pixel                                                         |  |  |
| Obiettivo:                                  | f:3,6mm                                                              |  |  |
| Angolo di visualizzazione:                  | 118°                                                                 |  |  |
| Sensore a infrarossi:                       | Sì, fino a 10 metri                                                  |  |  |
| Risoluzione dell'immagine:                  | Ultra HD 2304 x 1296/15fps / SD 640 x 360/30fps                      |  |  |
| Compressione video:                         | H.264 + H.265                                                        |  |  |
| Frequenza dei fotogrammi:                   | 15/secondo HD / 30/secondo SD                                        |  |  |
| Rilevamento movimento:                      | PIR                                                                  |  |  |
| Distanza di rilevamento:                    | 0 ~ 10 metri (max.)                                                  |  |  |
| Angolo di zoom e<br>inclinazione:           | Orizzontale 320° , Verticale 90°                                     |  |  |
| Visione notturna:                           | Visione notturna a colori o in bianco e nero                         |  |  |
| Comunicazione audio:                        | Audio bidirezionale                                                  |  |  |
| Altoparlante integrato:                     | 2W                                                                   |  |  |
| Memorizzazione interna:                     | Carta Micro SD FAT32 da fino a 128 GB Classe 10 min<br>(non incluse) |  |  |
| Memorizzazione nel cloud:                   | Sì                                                                   |  |  |
| Alimentazione:                              | Pannello solare + Batteria incorporata                               |  |  |
| Potenza del pannello<br>solare:             | 20W                                                                  |  |  |
| Capacità della batteria:                    | 19200mAh Batteria ricaricabile                                       |  |  |
| Consumo di energia:                         | Max 2,2W                                                             |  |  |
| Consumo in standby:                         | 0,0016W                                                              |  |  |
| Google Home:                                | Compatibile                                                          |  |  |
| Amazon Alexa:                               | Compatibile                                                          |  |  |
| Standard Wi-Fi:                             | IEEE 802.11b/g/n                                                     |  |  |
| Rete Wi-Fi accettata:                       | 2,4GHz                                                               |  |  |
| Impermeabilità:                             | IP54                                                                 |  |  |
| Temperatura ambientale di<br>funzionamento: | -10°C ~ +60°C                                                        |  |  |
| Umidità ambientale di<br>funzionamento:     | 0% ~ 80% RH                                                          |  |  |
| Dimensioni del prodotto:                    | Camera - 19 x 16 x 10cm<br>2 x Pannello solare - 26 x 16.8 x 0.7cm   |  |  |
| Peso del prodotto:                          | 2.06Kg                                                               |  |  |
| Colore:                                     | Bianco                                                               |  |  |

## Informazioni sullo smaltimento e il riciclaggio

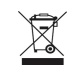

Il simbolo del cassonetto barrato sul prodotto, sulla batteria, sulla documentazione o sulla confezione ricorda che tutti i prodotti elettronici e le batterie

che tutti i prodotti elettronici e le batterie devono essere portati nei punti di raccolta differenziata al termine della loro vita utile; non devono essere smaltiti nel normale flusso dei rifiuti domestici. È responsabilità dell'utente smaltire l'apparecchiatura utilizzando un punto di raccolta o un servizio designato per il riciclaggio separato dei rifiuti di apparecchiature elettriche ed elettroniche (RAEE) e delle batterie, in conformità alle leggi locali.

La raccolta e il riciclaggio corretti dell'apparecchiatura contribuiscono a garantire che i rifiuti di AEE siano riciclati in modo da preservare i materiali preziosi e proteggere la salute umana e l'ambiente.

## Dichiarazione di conformità

Noi, ABN SYSTEMS INTERNATIONAL S.A, Bucarest, Settore 1, via Marinarilor, n. 31, dichiariamo sotto la nostra responsabilità che il prodotto sotto riportato:

Descrizione del prodotto : Tellur Smart WiFi Solar Camera, P&T, 3MP, 2K UltraHD, PIR, pannello solare 20W, bianco Marchio: Tellur Codice prodotto: TLL331551

Non mette in pericolo la vita, la salute, la sicurezza sul lavoro, non ha un impatto negativo sull'ambiente e corrisponde agli standard indicati nella dichiarazione di conformità del produttore.

Il prodotto è conforme ai seguenti standard e/o altri documenti normativi:

#### RED 2014/53EU:

EMC: ETSI EN 301 489-1 V.2.2.3: 2019 ETSI EN 301 489-17 V3.2.4: 2020 RADIO: ETSI EN 300 328 V2.2.2: 2019 HEALTH: EN 62311: 2008 SAFETY: EN 62368-1: 2014+A11: 2017

#### ROHS - 2011/65/EU

Il prodotto reca il marchio CE, applicato nel 2023

Nome: George Barbu Funzione: Direttore generale Luogo e data: Bucarest, 24.07.2023 Firmato:

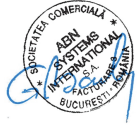

90